## Passo a passo para cadastramento no site gov.br

Para criar uma conta de acesso, digite o CPF na tela inicial em https://acesso.gov.br e clique no botão **Continuar**.

| Identifique       | -se no gov.br com:                                  |
|-------------------|-----------------------------------------------------|
| Número            | do CPF                                              |
| Digite seu CPF pa | ara <b>criar</b> ou <b>acessar</b> sua conta gov.br |
| Digite seu C      | PF                                                  |
|                   |                                                     |

Selecione as opções de Termo de Uso, Não sou robô e clique no botão Continuar

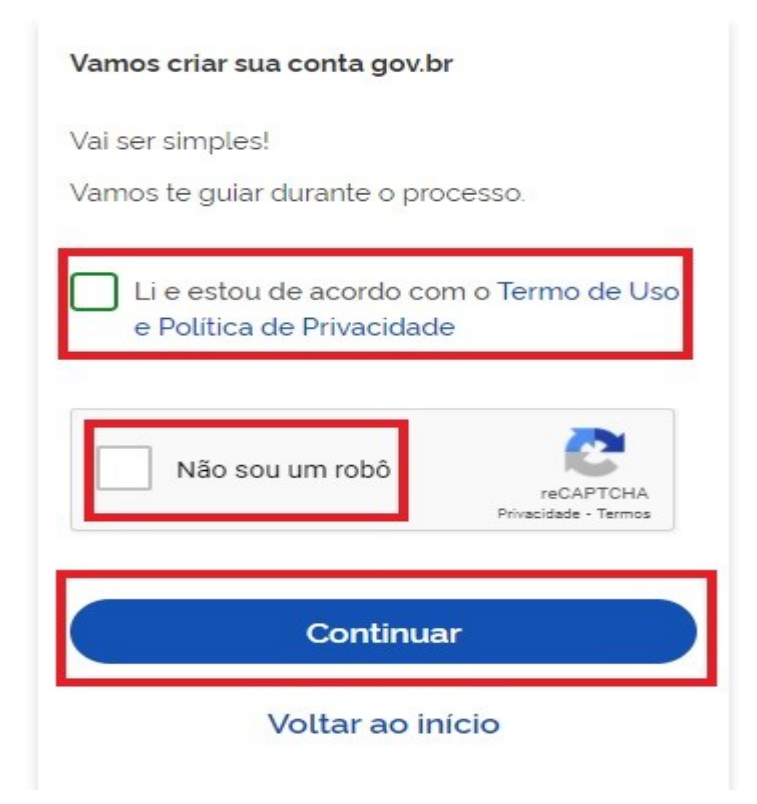

Existem diversas formas para realizar o cadastro. O autenticador disponibilizará melhor e mais segura forma para realizar o cadastro.

## Formas de realizar o Cadastro

## 1.por meio do Aplicativo Gov.br

#### • Clique no botão Gerar QR CODE

Vamos criar sua conta gov.br fazendo o reconhecimento facial.

Para isso, você vai precisar do aplicativo gov.br instalado no seu celular.

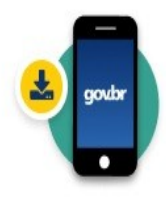

Passo 1: No seu celular, acesse a loja de aplicativos e baixe o aplicativo "gov.br"

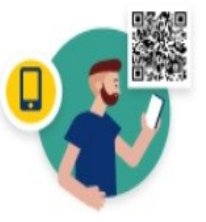

Passo 2: Ainda no seu celular, abra o aplicativo, e clique no botão **"Ler QR code"** na tela inicial.

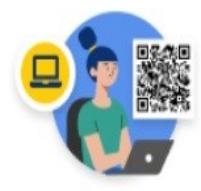

Passo 3:

No seu computador, clique no botão abaixo **"Gerar QR code"** e faça a leitura utilizando o leitor de QR code do aplicativo no seu celular.

Por que preciso do aplicativo no celular?

Voltar ao início

Não tenho celular

Gerar QR code

O QR-CODE para criação da conta será apresentado em tela, como no exemplo abaixo.

#### Criar conta gov.br com reconhecimento facial

Abra o **aplicativo gov.br**, selecione a opção "Ler QR Code", e aponte a câmera do seu celular para a imagem abaixo.

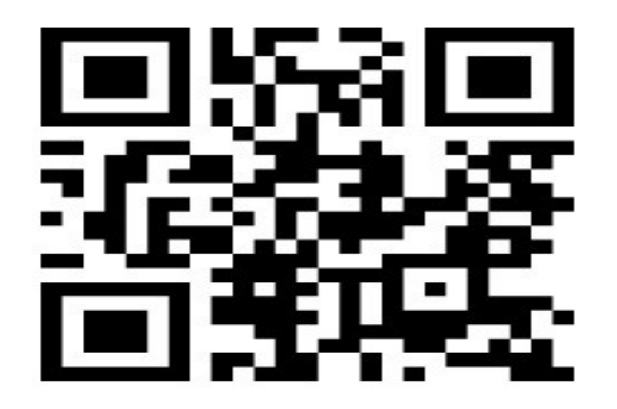

Você pode baixar o **aplicativo gov.br** gratuitamente nas lojas de aplicativos do seu celular.

• Abra o aplicativo gov.br e clique no botão Ler QR Code

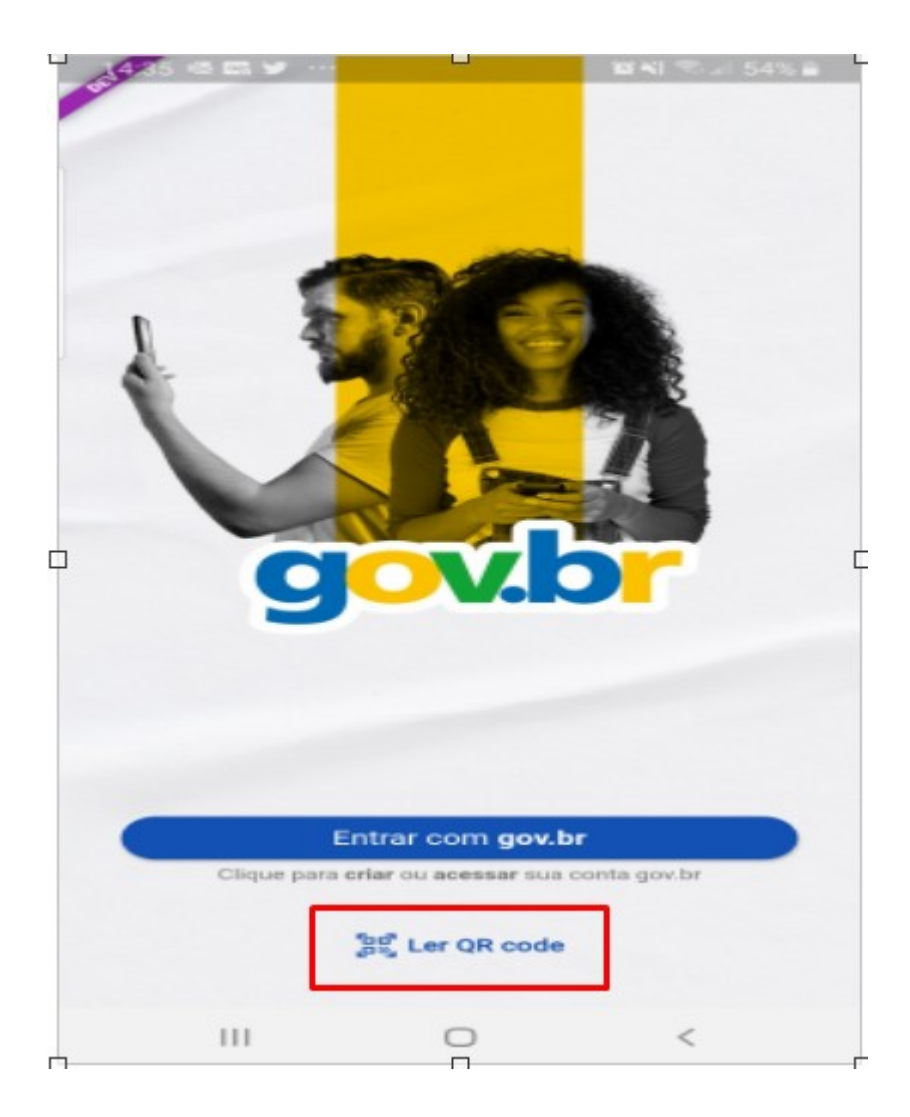

• Aponte o celular para tela do computador com intuito de ler o QR-CODE

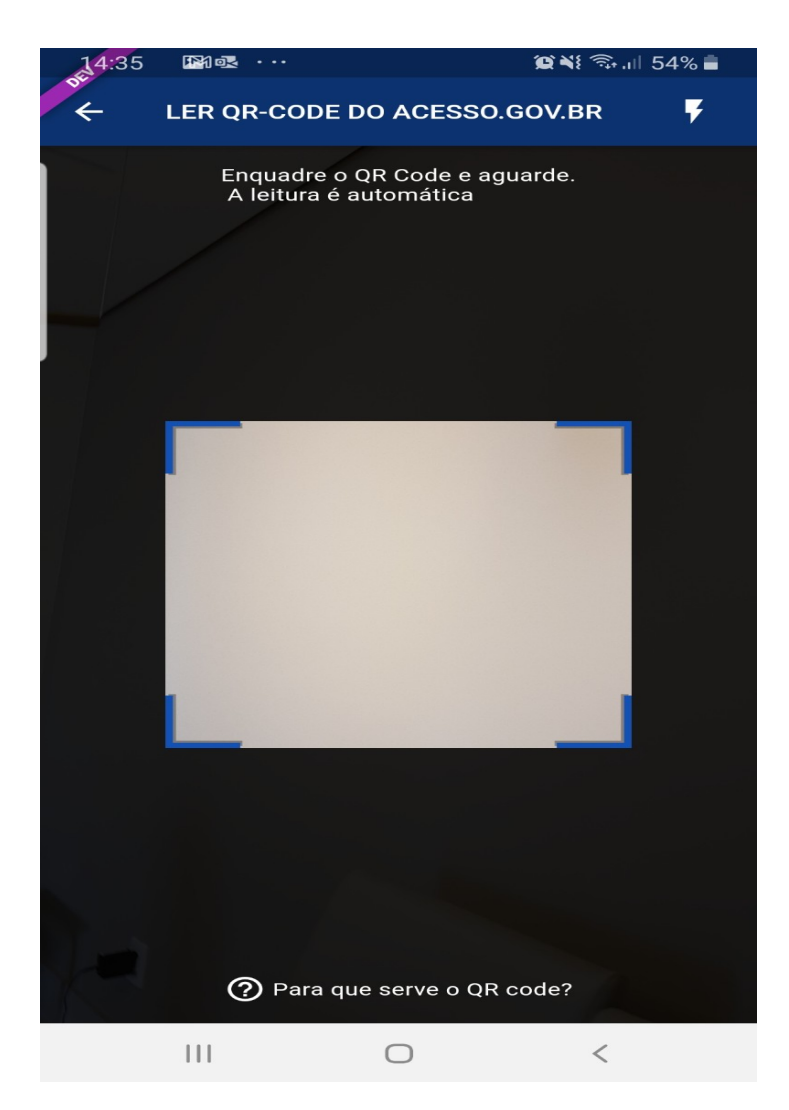

• Clique no botão **Fazer Reconhecimento Facial**.

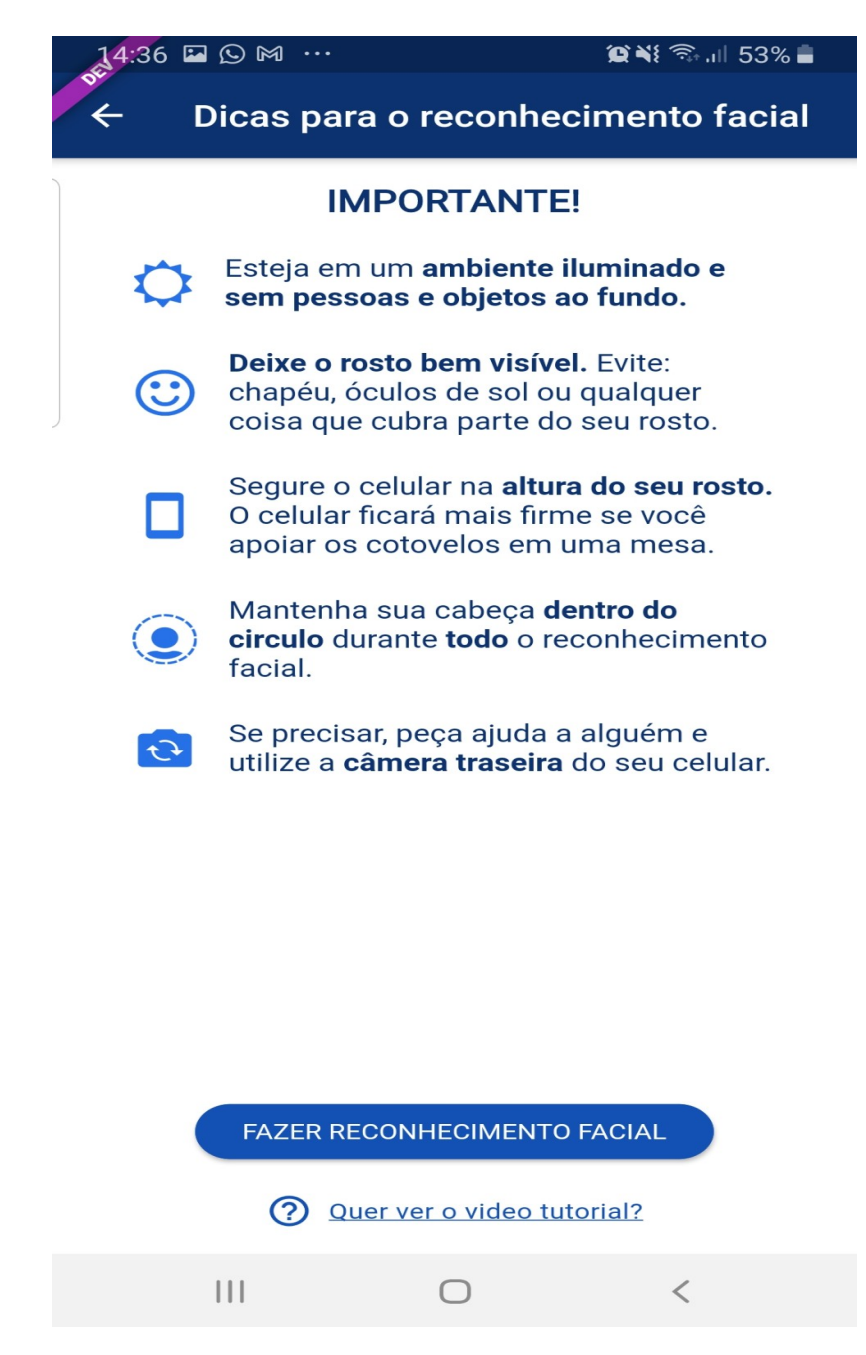

Posicionar o rosto de frente para câmera celular, clique no **botão azul com figura de câmera** e siga as orientações de piscar os olhos e sorrir até sistema validar as informações.

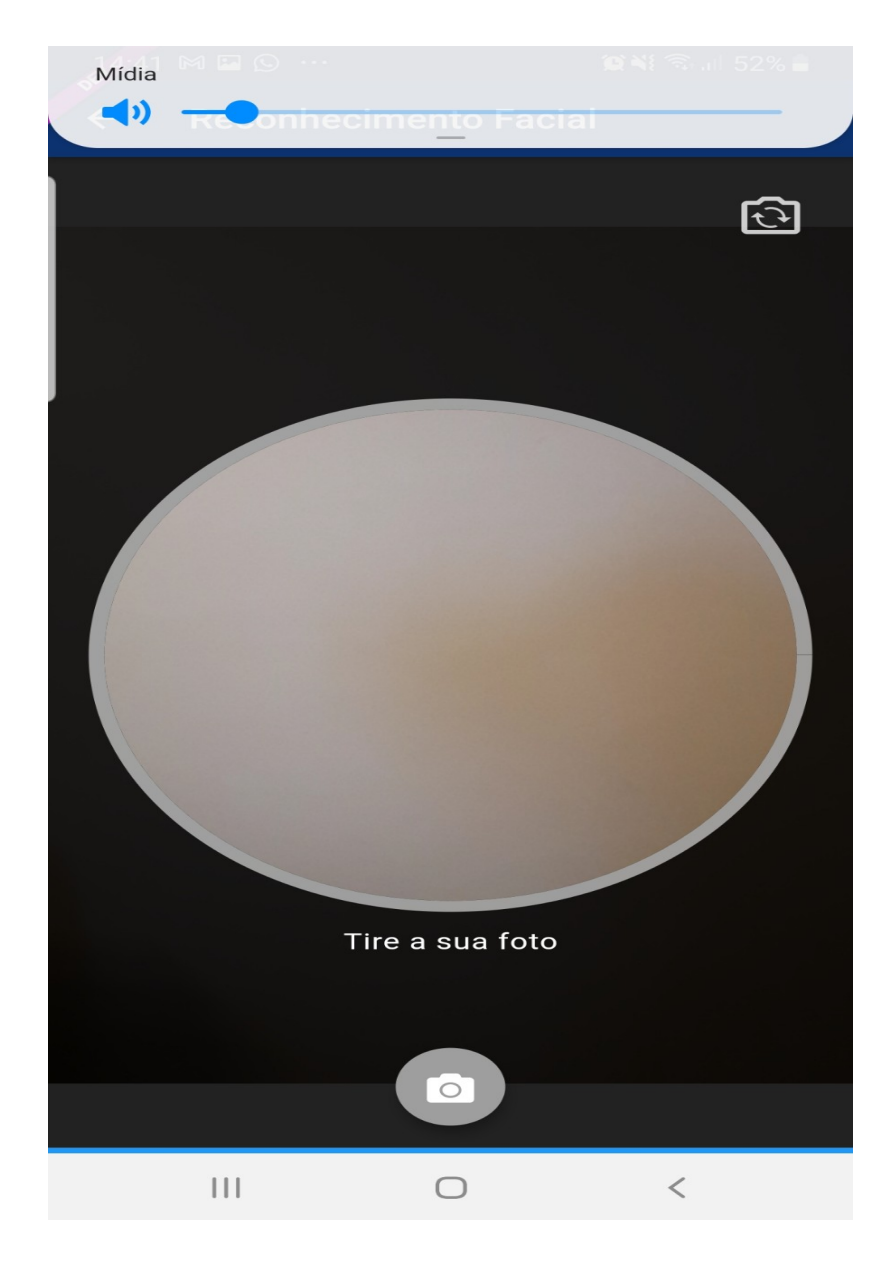

• Clique no botão **OK** e continue o processo no computador

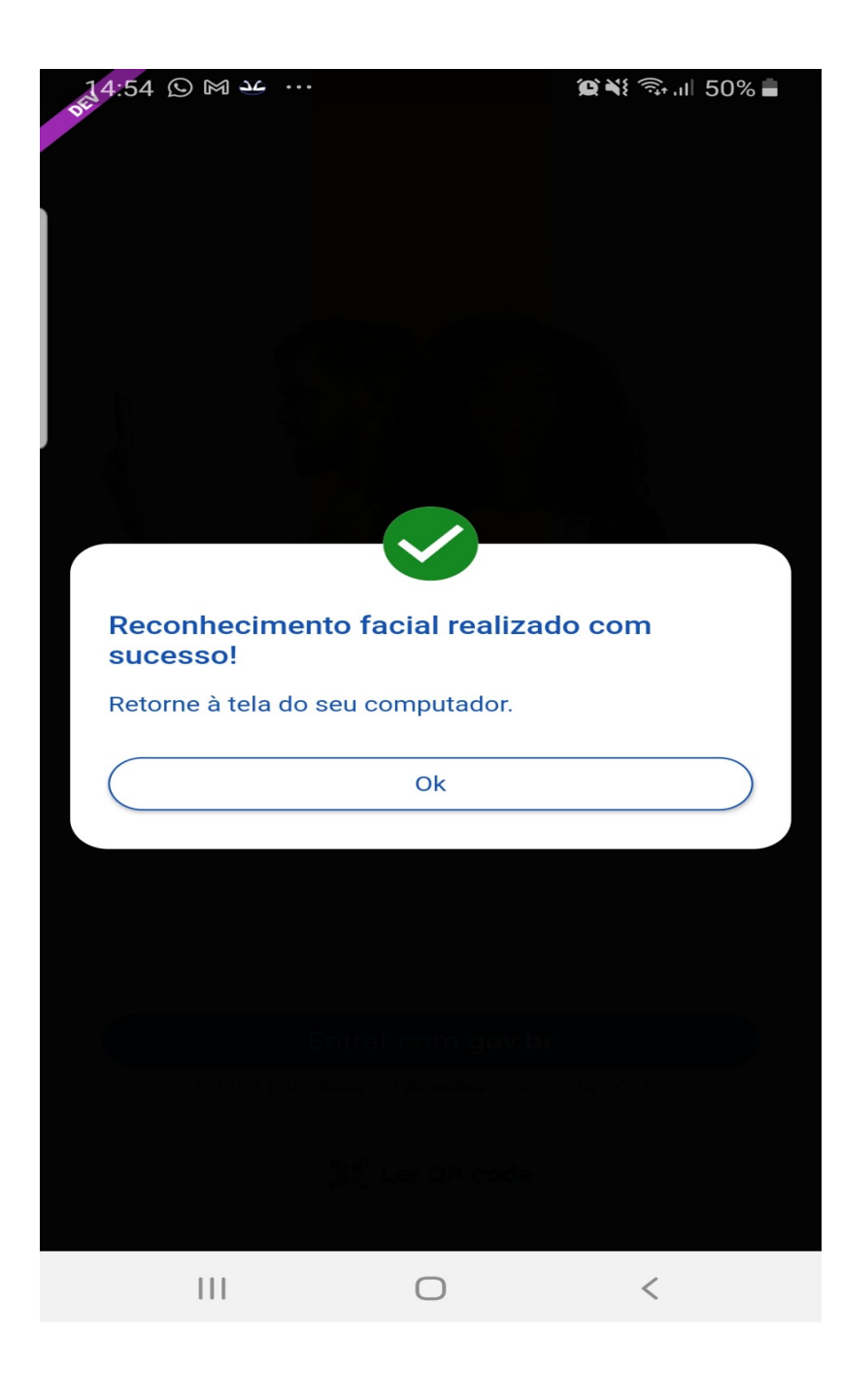

• Confirme as informações de CPF e NOME e clique no botão **Continuar** 

Confirme seus dados para continuar:

CPF

Nome Completo

(?) Como altero meus dados?

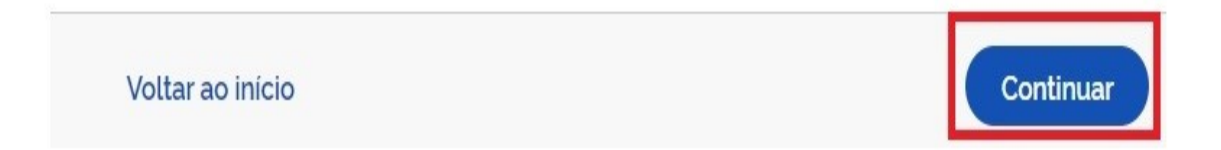

- Selecione a opção que deseja ativar conta (email ou sms), preencha o conteúdo da opção (conta de email ou telefone celular) e clique no botão Continuar.

Enviaremos um código para ativar sua conta gov.br.

Informe um contato para recebê-lo.

Por e-mail
 Por telefone celular

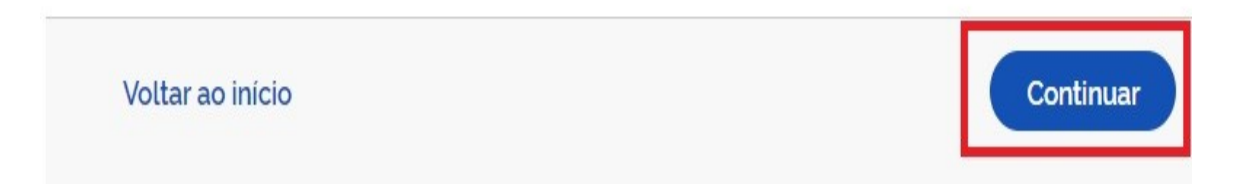

• Digite o código de acesso e clique no botão Continuar

Digite o código recebido em:

Digite o código

Não recebeu o código? Reenviar código

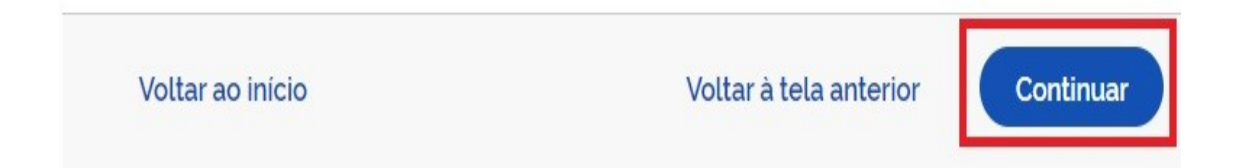

• Preencha com senha escolhida e clique no botão **Continuar** para finalizar o cadastro.

Cadastre uma senha para sua conta gov.br.

CPF

Senha

|                                        | 0 |
|----------------------------------------|---|
| ua senha deve conter:                  |   |
| de 8 à 70 caracteres                   |   |
| 🕽 letra minúscula<br>🕽 letra majúscula |   |
| número                                 |   |
| 3 símbolo (Ex: !@#%\$)                 |   |

Voltar ao início

## 2. Cadastro por meio dos Bancos Credenciados

- Tenha em mãos as informações do banco credenciado que deseja utilizar.
- Clique na imagem do banco credenciado desejado para cadastrar a conta.

Vamos criar sua conta gov.br através do seu banco?

Não teremos acesso a seus dados bancários, apenas a seu nome e CPF.

Escolha o banco que você já usa pela internet:

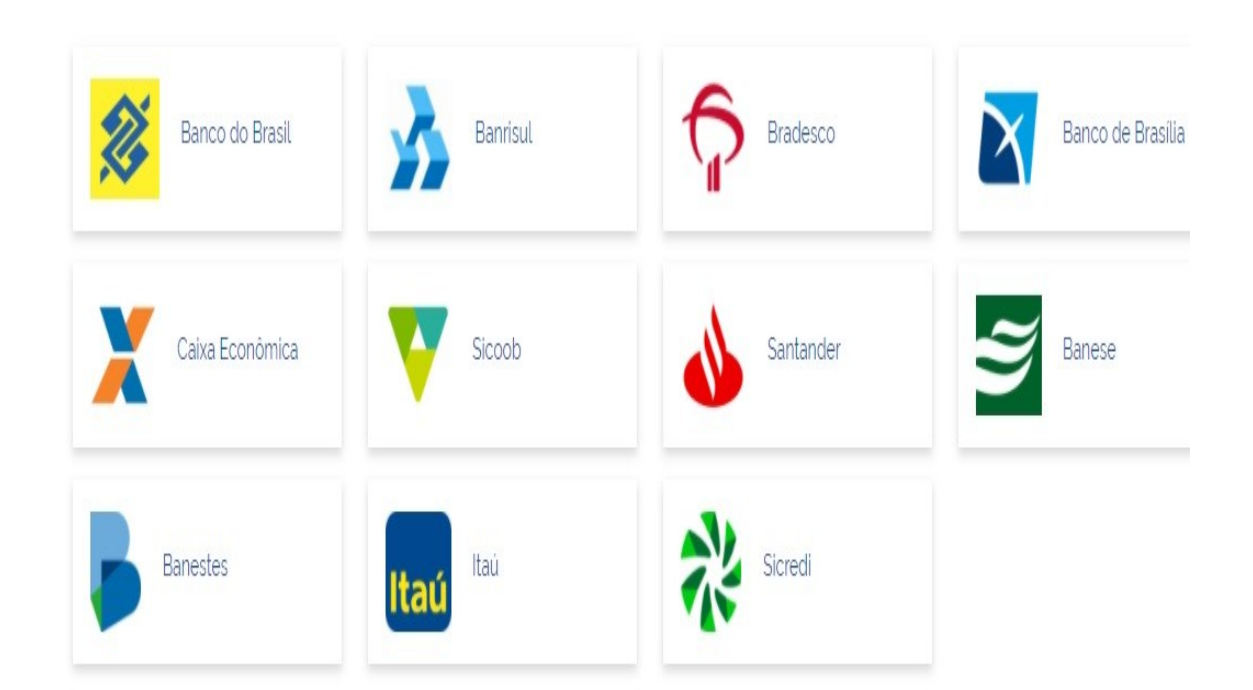

- Siga as orientações do banco credenciado desejado para o cadastro da conta.
- Confirme as informações de CPF e NOME e clique no botão **Continuar**

Confirme seus dados para continuar:

CPF

Nome Completo

(?) Como altero meus dados?

Voltar ao início

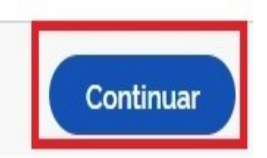

 Selecione a opção que deseja utilizar para ativar conta (email ou sms), preencha o conteúdo da opção (conta de email ou telefone celular) e clique no botão Continuar.

Enviaremos um código para ativar sua conta gov.br.

Informe um contato para recebê-lo.

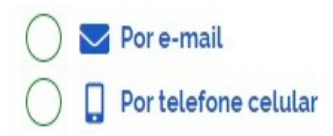

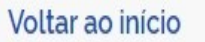

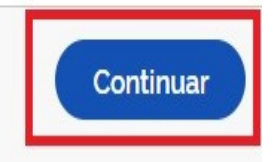

• Digite o código de acesso e clique no botão Continuar

| oltar à tela anterior Continuar |
|---------------------------------|
| /                               |

• Preencha com senha escolhida e clique no botão **Continuar** para finalizar o cadastro.

# 3. Cadastro por meio do Internet Banking dos bancos conveniados

- Existem alguns bancos conveniados para permitir a criação da conta por meio da geração de uma senha temporária. A senha deverá ser trocada no primeiro acesso.
- Para isso, acesse o passo a passo de cada banco presente no link acesse o passo a passo de cada banco.
- De posse da senha temporária, retorne tela inicial, digite o CPF e clique no botão Próxima. Existem senhas temporárias que precisam de 24h a 48h para ativação pelos bancos.

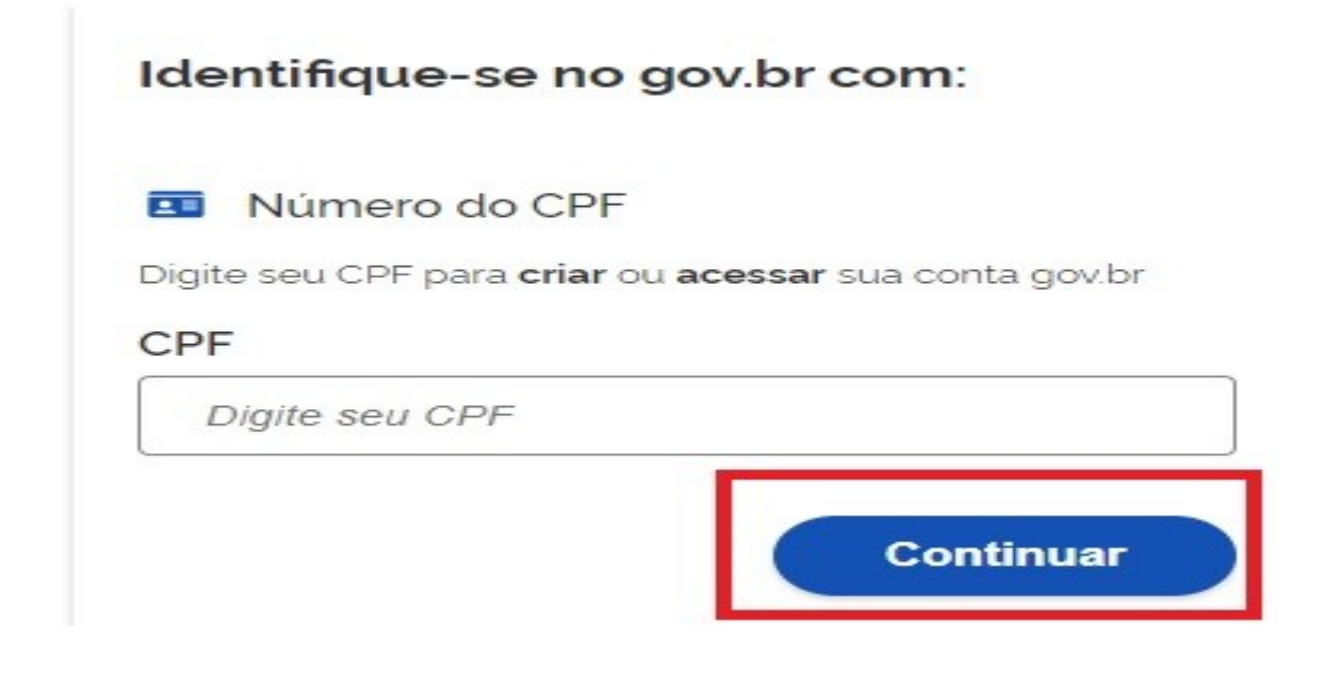

 Digite a senha temporária, logo após a senha definitiva e marque opção Não sou robô. Após, clique no botão Concluir para criação da conta

### 4. Cadastro com as informações básicas do cidadão

 Responda as perguntas relacionadas às suas informações pessoais. Clique no botão Continuar.

Vamos criar sua conta gov.br confirmando alguns de seus dados pessoais?

1. Qual é o seu ano de nascimento ?

(1982)(1979)(1983)(1985)(1981)(1980)(1984)

2. Qual é o primeiro nome da sua mãe?

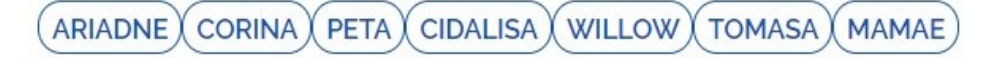

3. Qual é o seu dia de nascimento ?

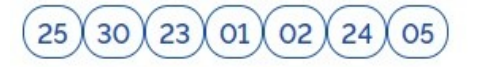

Voltar ao início

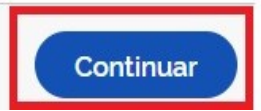

| <ul> <li>Confirme as informações de CPF e NOME e clique no botão Con</li> </ul>                                                                             | tinuar                                    |
|----------------------------------------------------------------------------------------------------|-------------------------------------------|
| Confirme seus dados para continuar:                                                                                                    |                                           |
| CPF                                                                                                    |                                           |
| Nome Completo                                                                                                    |                                           |
| Ocomo altero meus dados?                                                                                                    |                                           |
| Voltar ao início                                                                                                    | Continuar                                 |
| <ul> <li>Selecione a opção que deseja sua ativar conta (email ou sms), por<br/>da opção (conta de email ou telefone celular) e clique no botão C</li> </ul> | reenche o conteúdo<br>c <b>ontinuar</b> . |
| Enviaremos um código para ativar sua conta gov.br.                                                                                                    |                                           |
| Informe um contato para recebê-lo.                                                                                                    |                                           |
| O Por e-mail                                                                                                    |                                           |
| O Der telefone celular                                                                                                    |                                           |
| Voltar ao início                                                                                                    | Continuar                                 |

• Digite o código de acesso e clique no botão **Continuar** 

Digite o código recebido em:

Digite o código

Não recebeu o código? Reenviar código

Voltar ao início

Voltar à tela anterior

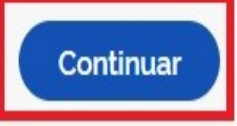

• Preencha com senha escolhida e clique no botão **Continuar** para finalizar o cadastro.

Cadastre uma senha para sua conta gov.br.

CPF

#### Senha

Digite a sua senha 🛛 🥥

Sua senha deve conter:

de 8 à 70 caracteres
 letra minúscula
 letra maiúscula
 número
 símbolo (Ex: !@#%\$)

Confirmar Senha

Repita a sua senha

0

Voltar ao início

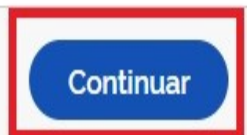